# **PERCEELSGEGEVENS – VIA MYMINFIN**

## Ga naar https://www.minfin.fgov.be/.

### Stap 1:

Klik op de knop 'meld u aan' en meldt u vervolgens aan via één van de beschikbare mogelijkheden.

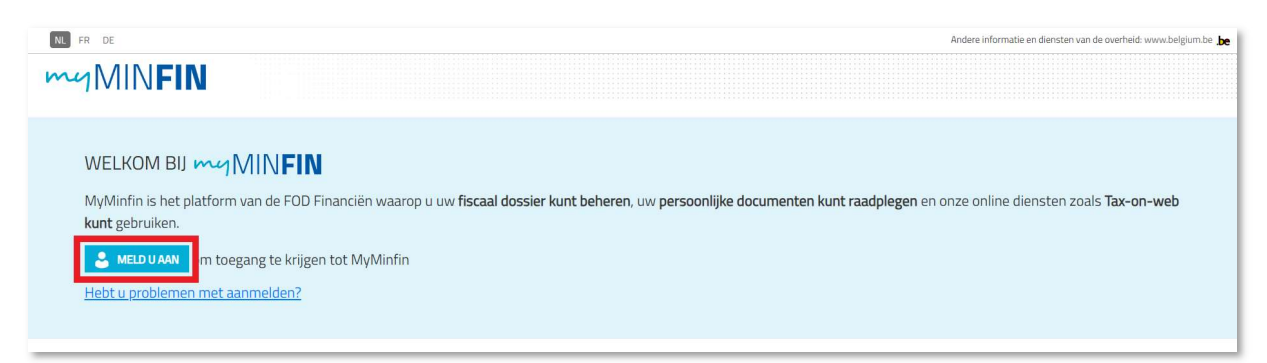

# Stap 2:

Klik in de hoofding op 'Mijn woning'.

| NL FR DE              |                                                              | Andere informatie en diensten van de overheid: www.belgium.be |
|-----------------------|--------------------------------------------------------------|---------------------------------------------------------------|
| MINFIN                |                                                              | 🥒   🗃   🖻   🛞                                                 |
| ONTHAAL MIJN AANGIFTE | MIJN BETALINGEN MIJN WONING MIJN DOCUMENTEN MIJN INTERACTIES |                                                               |

## Stap 3:

Klik in het overzicht op 'Mijn onroerende gegevens raadplegen'.

| ONTHAAL MIJN AANGIFTE MIJN BETALINGEN      | MIJN WONING MIJN DOCUMENTEN | MIJN INTERACTIES |  |  |  |  |
|--------------------------------------------|-----------------------------|------------------|--|--|--|--|
| > Mijn onroerende gegevens raadplegen      |                             |                  |  |  |  |  |
| > Mijn huurcontracten raadplegen           |                             |                  |  |  |  |  |
| > Een kadastraal uittreksel aanvragen      |                             |                  |  |  |  |  |
| > Mijn akten raadplegen                    |                             |                  |  |  |  |  |
| > Een voorafgaande identificatie aanvragen |                             |                  |  |  |  |  |

#### Stap 4:

In het uitgeklapte menu vindt u vervolgens een overzicht van uw huidige onroerende goederen. Hier vindt u de gemeente en de PATKEY terug van uw perceel, zoals aangeduid in volgende afbeelding.

| ONTHAAL MIJN AANGIFTE                 | MIJN BETALINGEN MIJN WONING              | MIJN DOCUMENTEN | MUN INTERACTIES |                       |    |
|---------------------------------------|------------------------------------------|-----------------|-----------------|-----------------------|----|
| ✓ Mijn onroerende gegevens raadplegen |                                          |                 |                 |                       |    |
| Actuele situatie Fiscale toesta       | and Een goed in het buitenland aangeven. |                 |                 |                       |    |
| MIJN HUIDIGE ONROERENDE C             | GOEDEREN PATKEY                          |                 |                 |                       |    |
| > HUIS                                | / P                                      |                 |                 | EEN WIJZIGING AANGEVE | IN |